# **ME-MINI-32 BOARD**

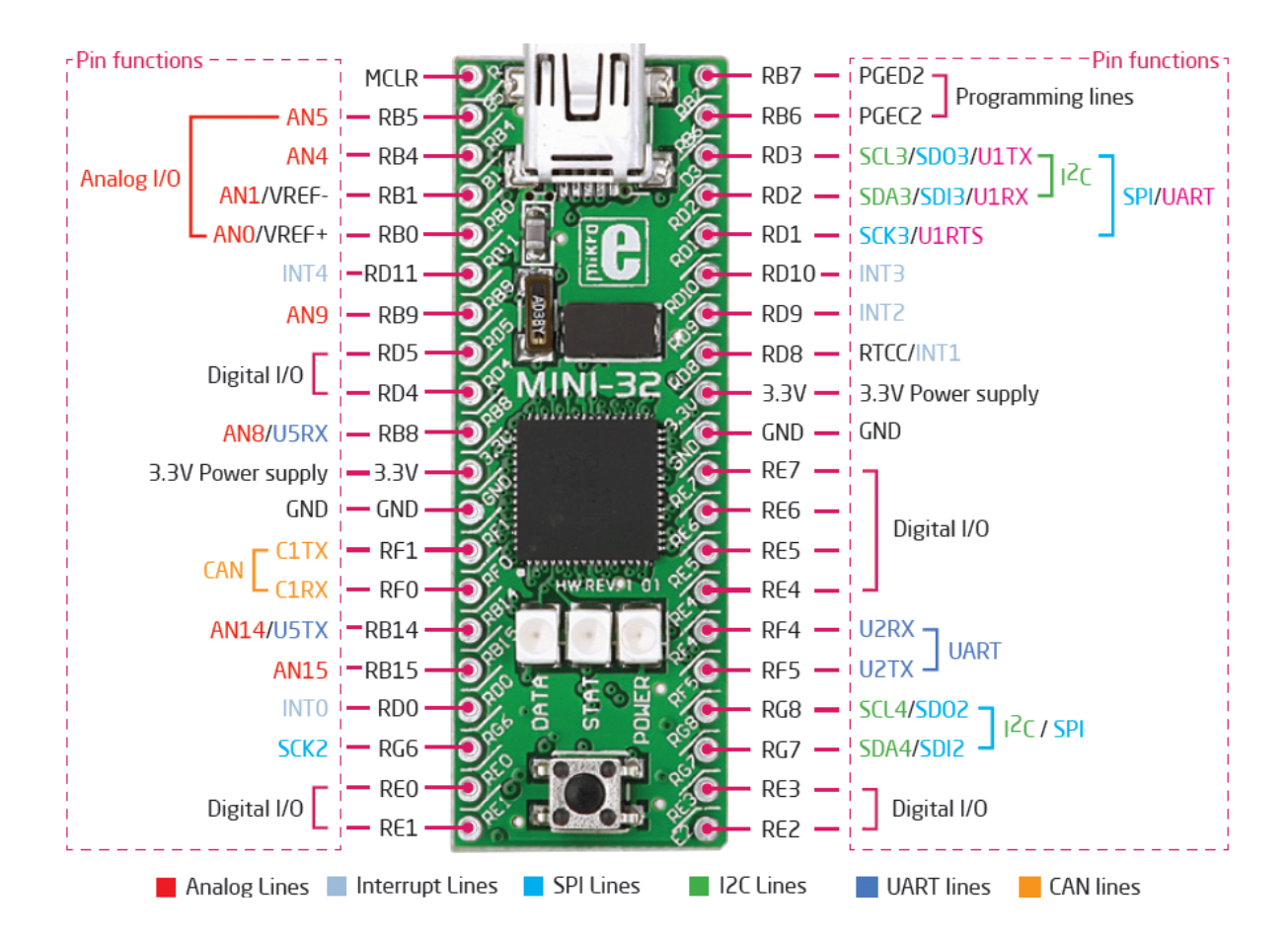

#### Ключевые особенности:

- 01 Кнопка сброса
- 02 Светодиод данных (подключен на RD6)
- <mark>03</mark> Светодиод STAT (подключен на RG6)
- <mark>04</mark> Светодиод питания
- 05 Микроконтроллер PIC32MX534F064H
- 06 Осциллятор
- 07 Разъем miniUSB-B

Миниатюрная и мощная плата разработки предназначена для работы в качестве автономного устройства или в качестве микроконтроллера в корпусе DIP40. Плата MINI-32 поставляется с

предустановленным загрузчиком, так что

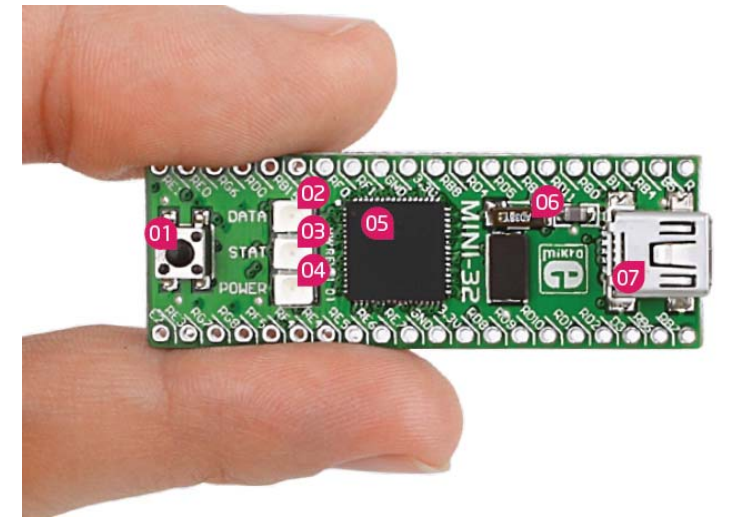

для начала работы внешний программатор не требуется. Если появиться необходимость во внешним программаторе, его можно подключить к плате через контактные площадки (RB6 (PGC), RB7 (PGD) и MCLR).

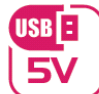

источник питания 3,3В через контактные площадки или 5В через USB

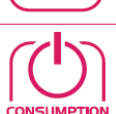

потребляемая мощность зависит от состояния микроконтроллера (максимальный ток в 3,3В площадке является 300 мА)

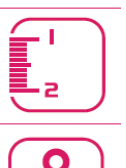

kg

габаритные размеры платы 50,80 x 17,78 см

вес ~ 9 г (0,02 фунта)

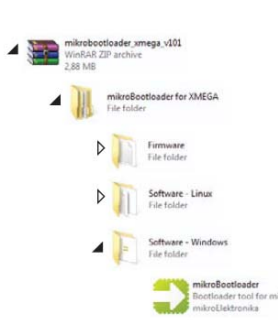

## Программирование с загрузчиком

Для программирования микроконтроллера используйте программу загрузчик, которая уже установлена в его памяти. Для передачи .hex файла с ПК на микроконтроллер, вам нужно программное обеспечение (mikroBootloader USB HID), которое можно загрузить с: <u>http://www.mikroe.com/eng/products/view/711/mini-32-board/</u> После загрузки программного обеспечения, распакуйте файл в нужном месте на компьютере и запустите программное обеспечение.

### Шаг 1 - Подключение MINI-32

| 🕑 mikroElektronika U        | SB HID Bootloade   | r v1.2.1.0       |                       |   |
|-----------------------------|--------------------|------------------|-----------------------|---|
| mikroBo                     | otloade            | Device           |                       |   |
| 1 Wait for<br>USB link      | <b>~</b>           | -01 чси туре     |                       |   |
| 2 Connect with MCU          | Connect O          | 02 Istory Window | or reset if attached. | 3 |
| 3 Choose<br>HEX file        | Browse<br>for HEX  | Reset device.    | boottoader mode.      |   |
| 4 Start<br>bootloader       | Begin<br>uploading |                  |                       | 2 |
| Bootloading<br>progress bar |                    |                  |                       | _ |
| No files opened.            |                    |                  |                       |   |

1) Подключите плату MINI-32 к ПК через USB кабель, и значок USB станет красным

| mikroBootloa                | der Device MINI-32                                                                       |
|-----------------------------|------------------------------------------------------------------------------------------|
| 1 USB link                  | MCU Type PIC32                                                                           |
| 2 Connect Disconne          | Attach USB HID device or reset if attached.<br>USB HID device is not in bootloader mode. |
| 3 Choose Browse for HEX     | e Olygevice to reenter bootloader mode.<br>Ong MCU response<br>Connected.                |
| 4 Start Begin<br>uploadin   | 1                                                                                        |
| Bootloading<br>progress bar |                                                                                          |

Шаг 2 - Просмотр .hex файла

1) Нажмите *Обзор для HEX* (Browse for HEX) и во всплывающем окне выберите .hex файл, который будет загружен в память микроконтроллера.

Шаг 3 - Выберите .hex файл

| Oroanize T New fol                 | Ider    |                 |          | 80. •  | -FD |   |
|------------------------------------|---------|-----------------|----------|--------|-----|---|
| ster fanantes                      | Name    | Date modified   | Туре     | Size   |     | - |
| Desktop<br>Downloads               | WAVEnex | 5.11.2010 11:52 | HEX File | 141 KB |     |   |
| Libraries Documents Music Pictures | •       |                 |          |        |     |   |
| Videos                             |         |                 |          |        |     |   |
| 🗣 Network                          |         |                 |          |        |     |   |
| File                               | name    |                 | - HEX 6  | let    |     |   |

2) Нажмите на кнопку Открыть (Open)

| Шаг 4 - | Загрузка | .hex | фала |
|---------|----------|------|------|
|---------|----------|------|------|

| mikroBootioade              | Device MINI-32                                                                                                    | ~ |
|-----------------------------|----------------------------------------------------------------------------------------------------|---|
| 1 Wait for 😪                | MCU Type PIC32                                                                                                    | + |
| Connect Disconnect          | History Window                                                                                                    |   |
| 3 Choose Browse for HEX     | Attach USB HID device or reset if attached.<br>USB HID device is not in bootloader mode.<br>Reset device.<br>Reset device to reenter bootloader mode.<br>Walting MCU response<br>Connected. | * |
| 4 Start Begin uploading     | Opened: C:\Project\WAVE.hex                                                                                                    |   |
| Bootloading<br>progress bar |                                                                                                    | _ |
| C-IProject/WAVE bey         |                                                                                                    |   |

1) Нажмите на кнопку *Начать загрузки* (Begin uploading), чтобы начать передачу .hex файла с ПК на микроконтроллер.

### Шаг 5 - Процесс загрузки

| <b>MIKLORO</b>         | DTIOADE           | Device                                                                                         | MINI-32                             |     |
|------------------------|-------------------|------------------------------------------------------------------------------------------------|-------------------------------------|-----|
| 1 Wait for<br>USB link | 4                 | MCU Type                                                                                       | PIC32                               | 3.9 |
| 2 Connect<br>with MCU  | Disconnect        | History Window<br>Reset device.                                                                | /                                   |     |
| 3 Choose<br>HEX file   | Drowse<br>for HEX | Reset device to reen<br>Waiting MCU respons<br>Connected.<br>Opened: C:\Project\<br>Uploading: | en bootoader mode<br>en<br>NAVE.hex |     |
| 4 Start<br>bootloader  | Stop<br>uploading | Flash Erase<br>Flash Write                                                                     |                                     |     |
| Bootloading            |                   |                                                                                                |                                     | _   |

1) Через индикатор выполнения можно отслеживать процесс загрузки .hex файла.

#### Шаг 6 – Окончание загрузки

| Success           |                   |                             | - |
|-------------------|-------------------|-----------------------------|---|
| 1 Wa              | Restarting MC     | 'U                          | - |
| L USE             | Uploading program | n has finished.             |   |
| 2 Cor             |                   |                             |   |
| Sł                | now details       | • ок                        |   |
| <b>3</b> HEX file | for HEX           | Boot Frase<br>Boot Write 01 | - |
|                   | Denia             | Reset<br>Disconnected.      | Ξ |
| 4 bootloader      | uploading         | Completed successfully.     |   |
|                   |                   |                             |   |

Для завершения выгрузки нажмите на кнопку ОК

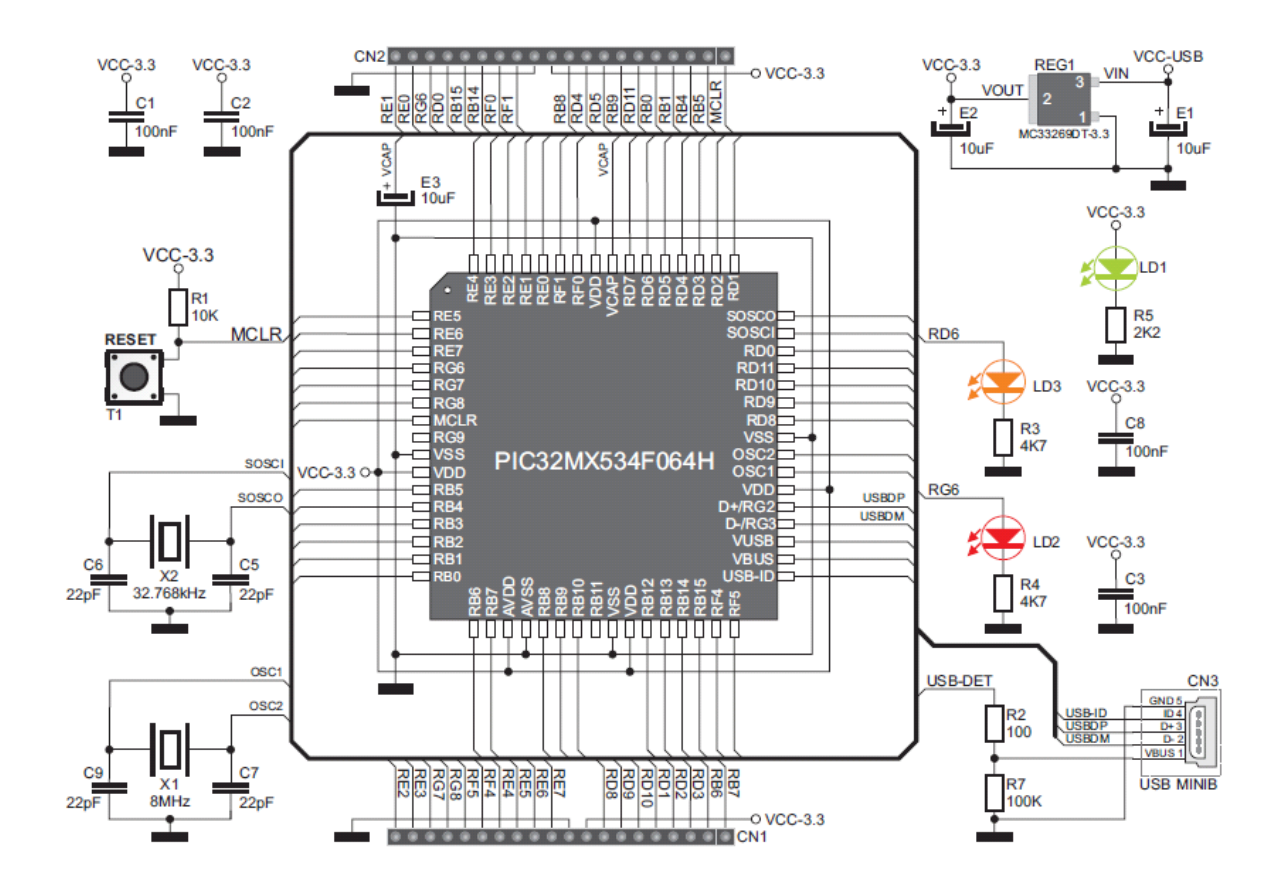

# Схематическое подключение

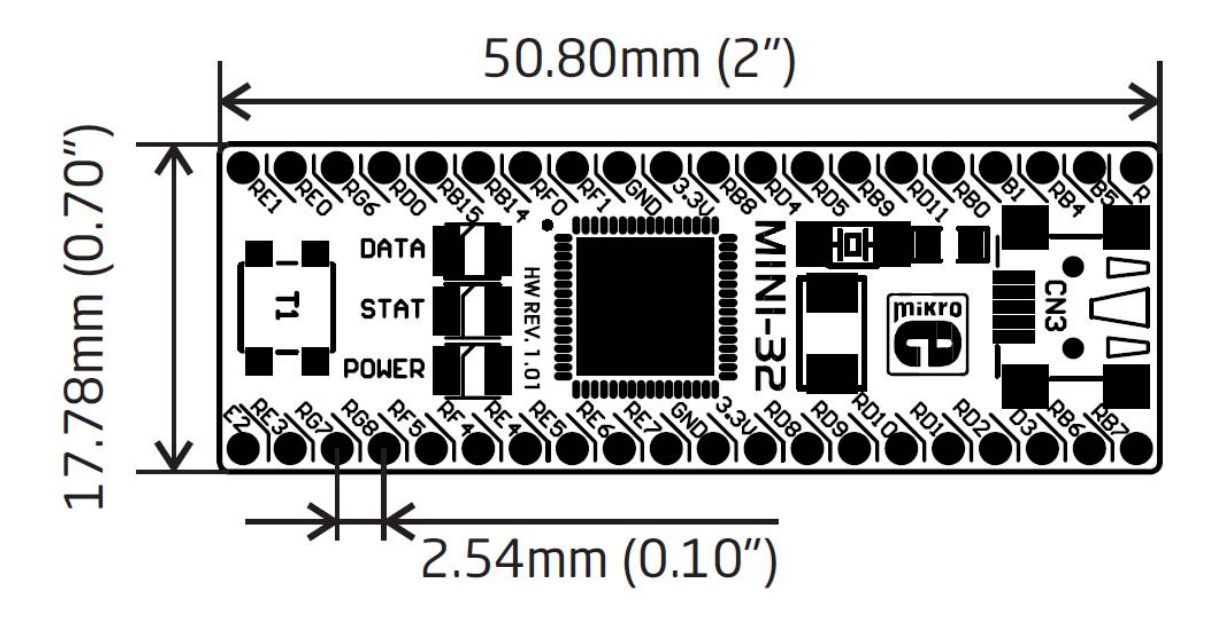